## EXスタートアップガイド 基本編

### ジュニパーネットワークス株式会社

2021年 1月 rev. 1.0

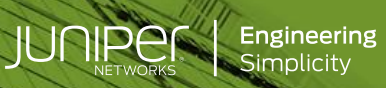

## はじめに

- Juniper EX シリーズの初期設定について、基本的なコマンドを説明します。
- 手順内容は「EX2300/3400」、Junos OS「18.2R3-S5」にて確認を実施しております。
- ※実際の設定内容やパラメータは導入する環境や構成によって異なります。 各種設定内容の詳細は下記リンクよりご確認ください。 <u>https://www.juniper.net/documentation/</u>

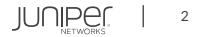

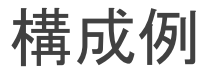

• 本資料では以下の構成情報をもとに設定例を説明します。

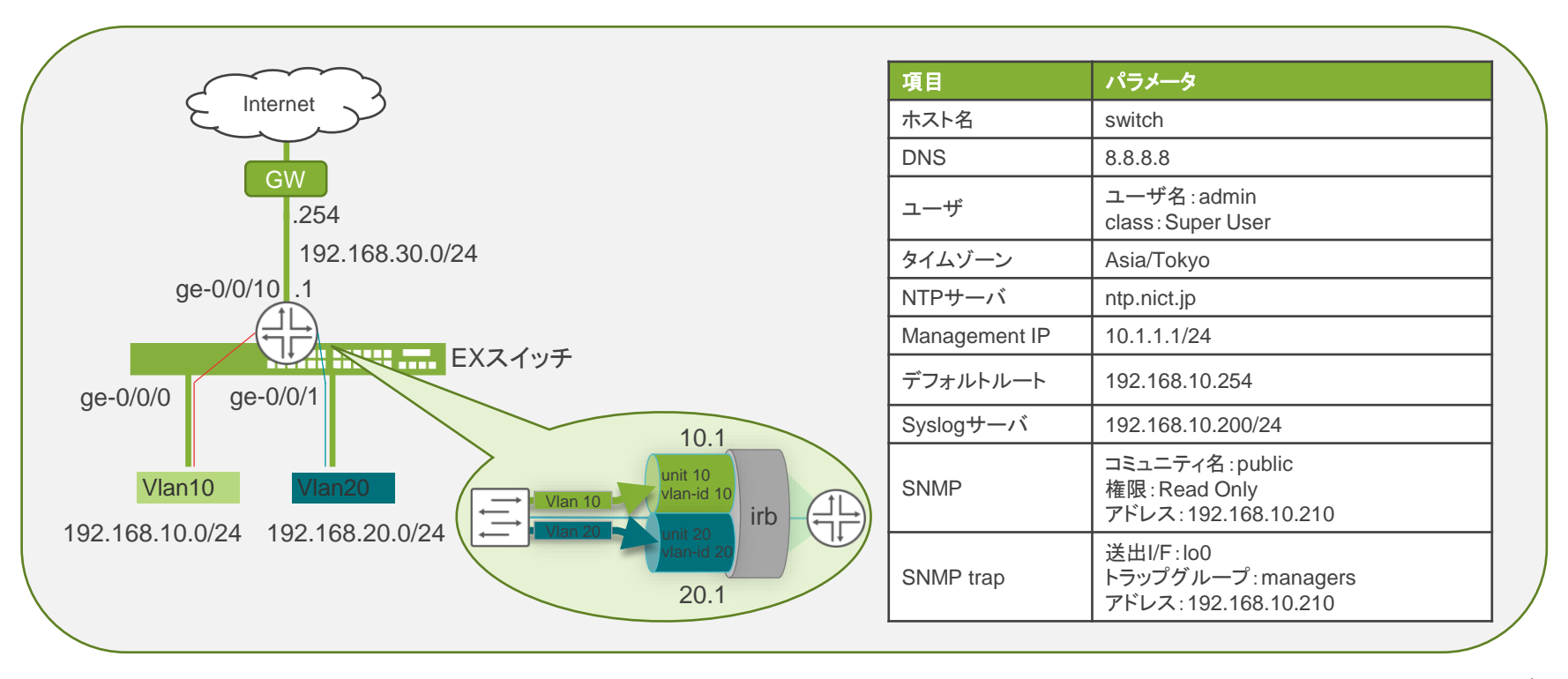

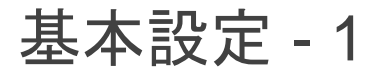

• root パスワードの設定 ※任意のパスワードを入力(必須)

root# set system root-authentication plain-text-password

• **ホスト名の**設定 例 ホスト名:switch

root# set system host-name switch

• DNS の設定 例 DNS:8.8.8.8

root# set system name-server 8.8.8.8

• ユーザの作成 例 ユーザ名:admin, class:super-user

root# set system login user admin class super-user authentication plain-textpassword

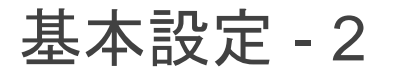

• Time zone / NTP サーバの設定 例 time-zone: Asia/Tokyo, NTP サーバ: ntp.nict.jp

root# set system time-zone Asia/Tokyo
root# set system ntp server ntp.nict.jp

#### インターフェースの設定

- 管理インターフェース(me0)例 address:10.1.1.1/24
- ループバックインターフェース(lo0)例 address:1.1.1.1/32
- ge-0/0/10 例 address:192.168.30.1/24

root# set interfaces me0 unit 0 family inet address 10.1.1.1/24 root# set interfaces lo0 unit 0 family inet address 1.1.1.1/32 root# set interfaces ge-0/0/10 unit 0 family inet address 192.168.30.1/24

- ・ Static route の設定
  - デフォルトルート 例 ネクストホップ:192.168.30.254

root# set routing-options static route 0.0.0.0/0 next-hop 192.168.30.254

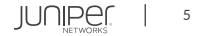

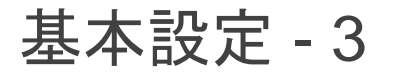

- ・ syslog の設定
  - 例 全レベルのログを 192.168.10.200 へ送信

root# set system syslog host 192.168.10.200 any any

- SNMP 設定
  - 例 コミュニティ名: public, 権限: Read Only

root# set snmp community public authorization read-only

- SNMPトラップを設定
  - 例 トラップ送信元: Loopback 0
  - 例 トラップグループ: managers, 宛先: 192.168.10.210

root# set snmp trap-options source-address lo0
root# set snmp trap-group managers version v2 targets 192.168.10.210

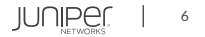

インターフェース設定 - 1

#### VLAN を作成し、インタフェースへ適用

- VLAN 作成
  - 例 vlan名:vlan10, vlan-id:10 vlan名:vlan20, vlan-id:20

root# set vlans vlan10 vlan-id 10
root# set vlans vlan20 vlan-id 20

#### ・インタフェースを access port に設定し、VLAN をアサイン

• 例 ge-0/0/0.0, mode:access, members:vlan10 ge-0/0/1.0, mode:access, members:vlan20

root# set interface ge-0/0/0 unit 0 family ethernet-switching interface-mode access root# set interface ge-0/0/0 unit 0 family ethernet-switching vlan members vlan10

root# set interface ge-0/0/1 unit 0 family ethernet-switching interface-mode access root# set interface ge-0/0/1 unit 0 family ethernet-switching vlan members vlan20

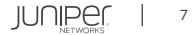

インターフェース設定 - 2

VLAN に IRB を設定 VLAN インタフェースにアドレスを追加

• VLAN interface を作成し、アドレスを設定

root# set interfaces irb unit 10 family inet address 10.1.10.1/24 root# set interfaces irb unit 20 family inet address 10.1.20.1/24

• VLAN に対して L3 インタフェースをバインド

root# set vlans vlan10 13-interface irb.10
root# set vlans vlan20 13-interface irb.20

※ IRB(Integrated Routing and Bridging): VLAN ルーティングで使用するインターフェースL3 の接続性をスイッチに提供 ※ unit: サブインターフェースに相当

※「irb unit 10」は「irb.10」として記入可能

## 補足: Auto Image Upgrade ログの無効化

• 初期設定では以下のログが継続して出力される

Auto Image Upgrade: No DHCP Client in bound state, reset all DHCP clients Auto Image Upgrade: DHCP Client State Reset: irb.0 vme.0 Auto Image Upgrade: No DHCP Client in bound state, reset all DHCP clients Auto Image Upgrade: DHCP Client State Reset: irb.0 vme.0 Auto Image Upgrade: DHCP Client Bound interfaces: Auto Image Upgrade: DHCP Client Unbound interfaces: irb.0 vme.0 Auto Image Upgrade: To stop, on CLI apply "delete chassis auto-image-upgrade" and commit

• Auto Image Upgrade 機能は下記コマンドで無効化

root# delete chassis auto-image-upgrade

luniper

# Thank you

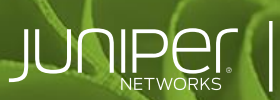

**Engineering** Simplicity

(Brintal Party